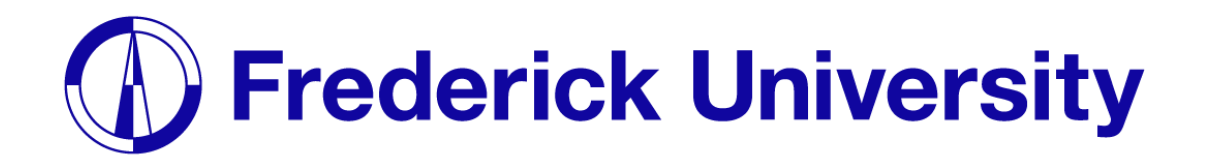

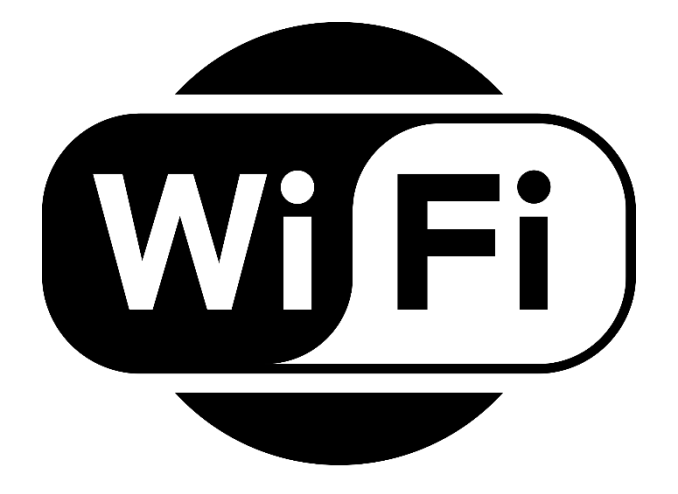

## Σύνδεση στο Wi-Fi για

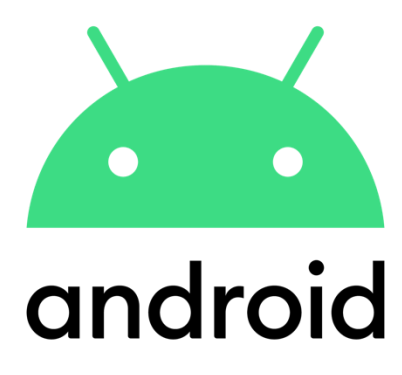

Computing Services Department 2023

**Βήμα 1**: Ανοίξτε το settings app και ανοίξτε τις επιλογές Wi-Fi, έπειτα επιλέξτε "FREDERICK".

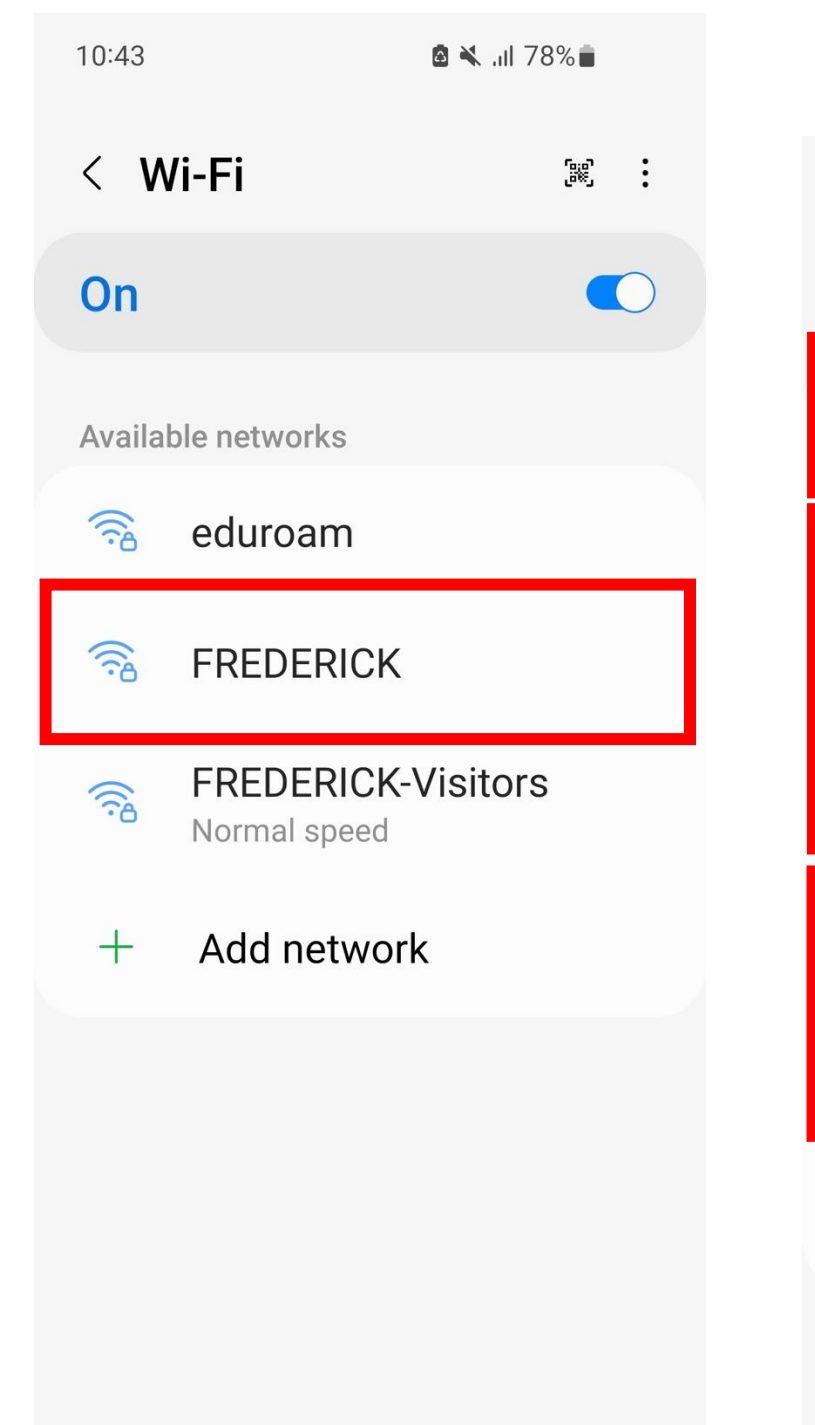

**Βήμα 2**: Διαλέξτε τις παρακάτω ρυθμίσεις, συμπληρώστε την φοιτητική σας ταυτότητα και κωδικό πρόσβασης και πατήστε Connect.

| 10:44 🖪                                                                                                    | 🖻 🜂 .ıll 77% 💼         |
|----------------------------------------------------------------------------------------------------|------------------------|
| < FREDERICK                                                                                                    |                        |
| EAP method<br>PEAP                                                                                                    |                        |
| Identity<br>st019056                                                                                                    |                        |
| Password                                                                                                    | Ø                      |
|                                                                                                    |                        |
| CA certificate<br>Don't validate                                                                                                    |                        |
| CA certificate<br>Don't validate<br>No certificate specificonnection won't be                                                                                                    | fied. Your<br>private. |
| CA certificate<br>Don't validate<br>No certificate specificate specifica | fied. Your<br>private. |
| CA certificate<br>Don't validate<br>No certificate specificate specifica | fied. Your<br>private. |
| CA certificate<br>Don't validate<br>No certificate specificate specifica | fied. Your<br>private. |

## **Βήμα 3**: Έχετε συνδεθεί στο Wi-Fi.

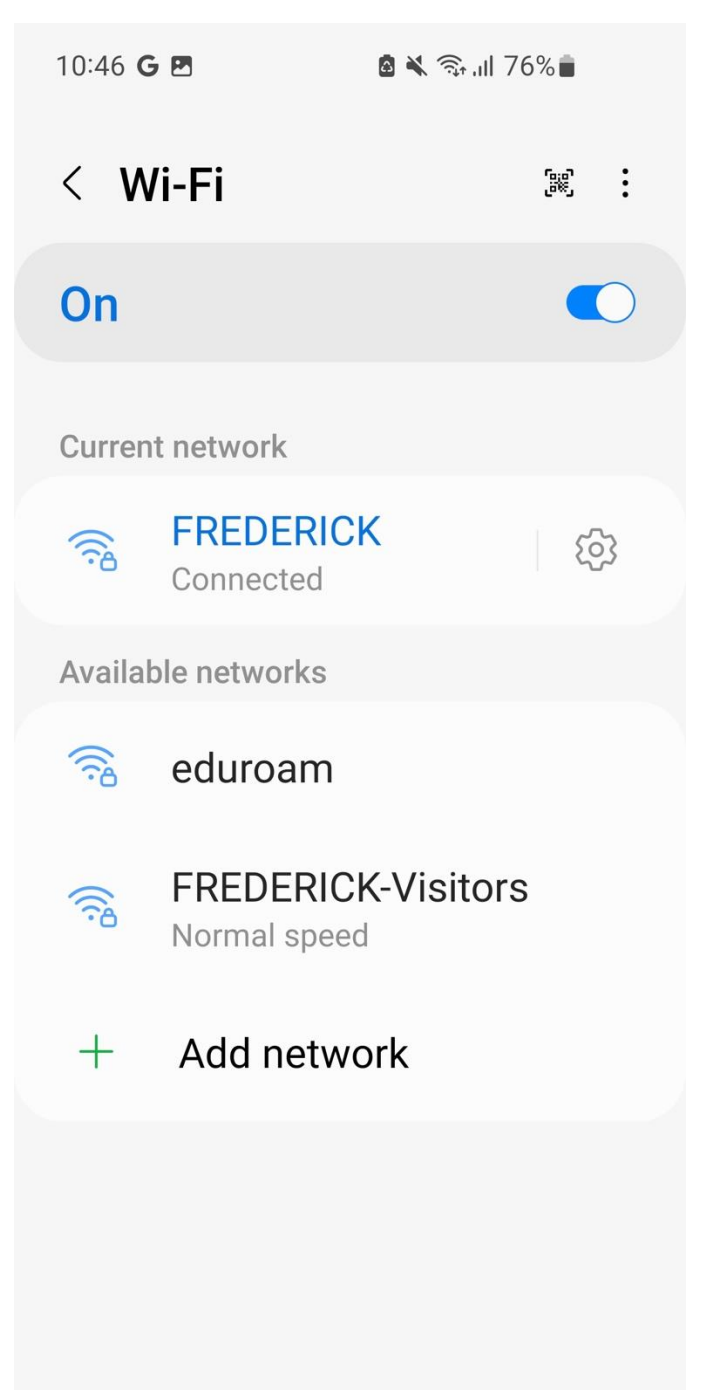